# <u>メールアカウントの設定について</u>

2014年2月14日 教務部

タブレット講座Iの「第20回メールを使ってみよう」の講座では、あらかじめ「授業用メールアドレス」を 設定しておく必要があります。タブレット用にメールアドレスをご準備いただき、以下の手順を確認しながら iPad にメール設定を行ってください。

1

[設定]をタップします。

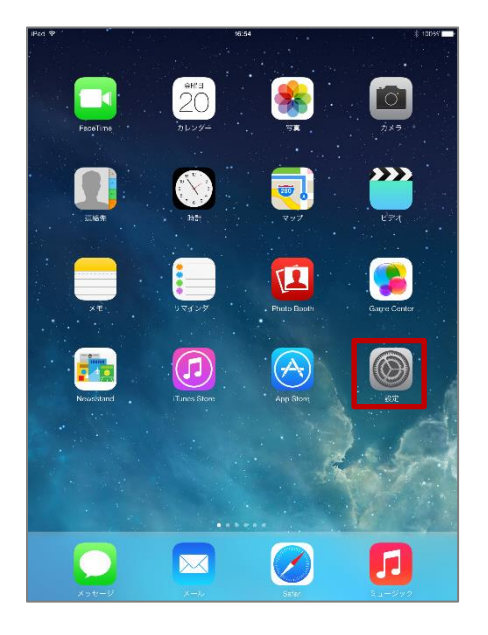

2

(5)

[メール/連絡先/カレンダー]をタ ップし、画面右から[アカウントを 追加]をタップします。

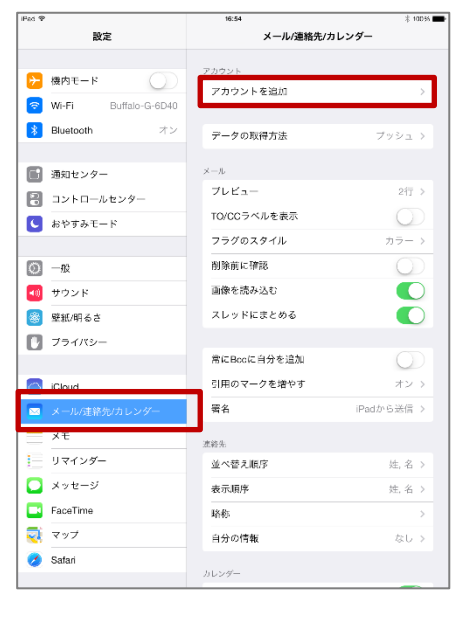

| Fed P |                      | 17:01 * 10056    |
|-------|----------------------|------------------|
|       | 設定                   | ✓メール/連絡先アカウントを追加 |
|       |                      |                  |
|       | 機内モード                | 🖾 iCloud         |
|       | Wi-Fi Buffalo-G-6D40 | E Exchange       |
|       | Bluetooth オン         |                  |
| R     | 通知センター               | Google           |
| R     | コントロールセンター           | YAHOO/           |
|       | おやすみモード              | ,                |
| -     |                      | Aol.             |
| 0     | -12                  | o d Outlook.com  |
| -0    | サウンド                 |                  |
| 8     | 壁紙/明るさ               | その他              |
| ۵     | プライバシー               |                  |
|       |                      |                  |
|       | iCloud               |                  |
|       | メール/連絡先/カレンダー        |                  |
|       | жŧ                   |                  |
| E     | リマインダー               |                  |
|       | メッセージ                |                  |
|       | FaceTime             |                  |
| 2     | マップ                  |                  |
| 0     | Safari               |                  |
|       |                      |                  |

[その他]をタップします。

④ [メールアカウントを追加]を タップします。

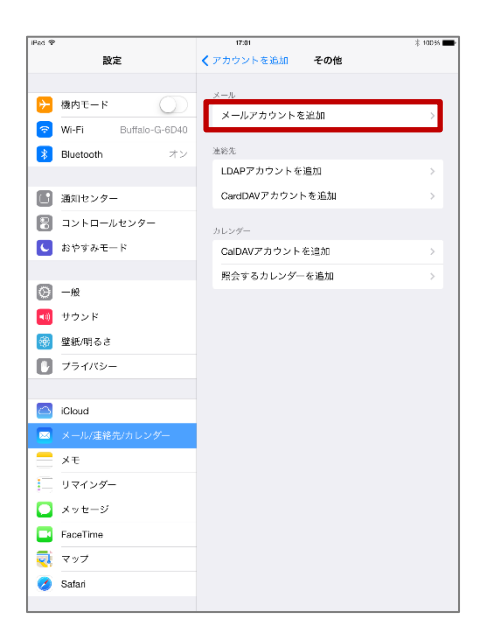

[新規アカウント]の画面が表示 されます。

#### 《アカウントを追加 その他 設定 ▶ 機内モード メールアカウントを追加 🕤 Wi-Fi Bluet 新規アカウント 通知也 名前 John Ap 🛛 コント メール 🖸 おやす パスワード 必須 説明 <u>с</u> – ю 💶 サウン 💮 壁紙/『 771 Q W E R T Y U I O P 🗵 A S D F G H J K L 改行 Ļ ° – .2123 ABC 📟

6

3

アカウント情報を入力し**、[次へ]** をタップします。

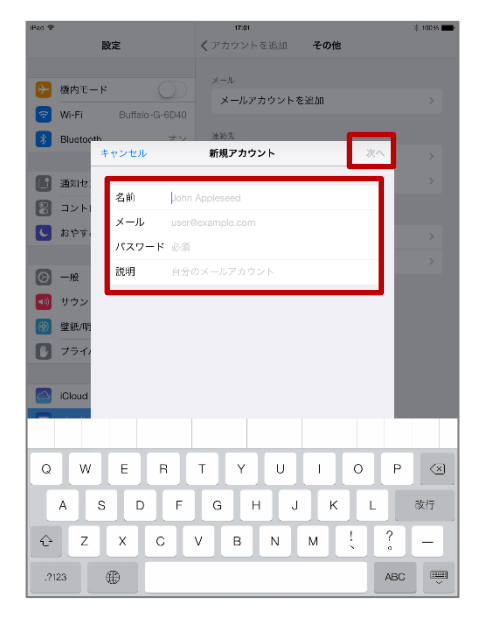

### [POP]をタップします。

8

### [検証中]と表示されます。

メールサーバー情報をすべて入力 し**、[保存]**をタップします。

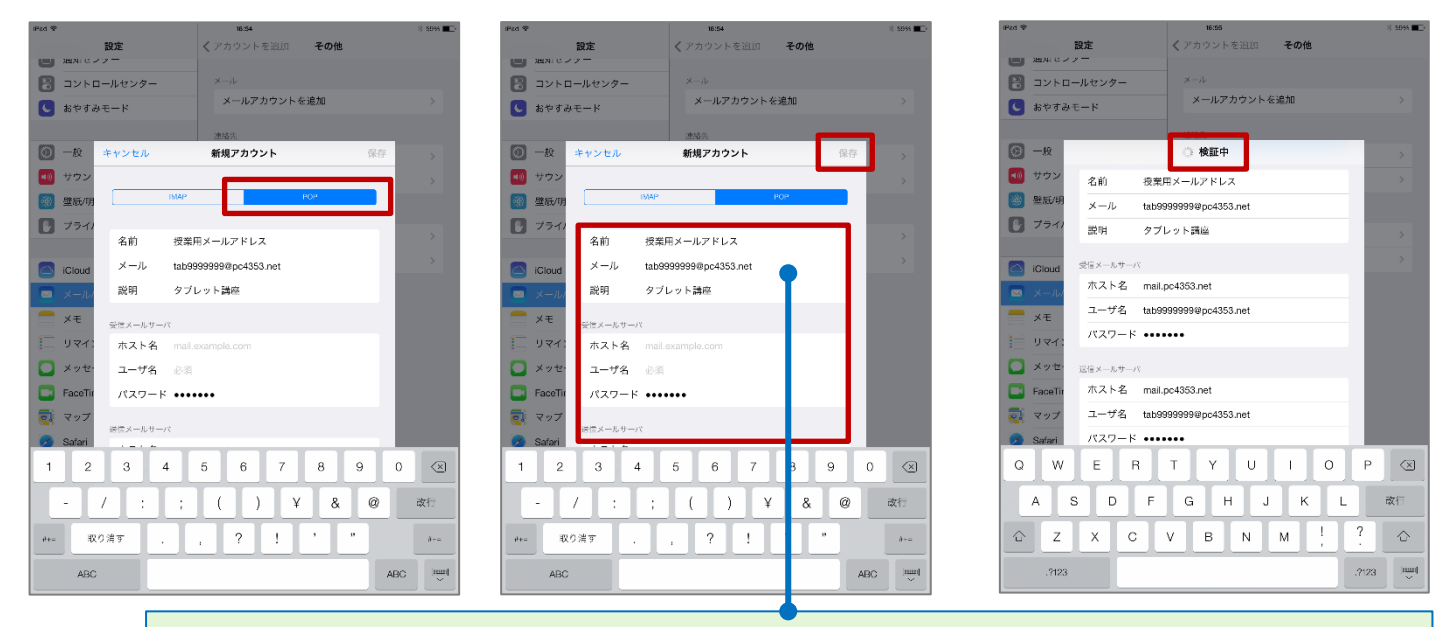

名前:「授業用メールアドレス」、説明:「タブレット講座」はすべて同じ内容を入力してください。

(10)

[SSL で接続できません]と表示 されたら、[はい]をタップします。

| 100 F                          | ペート・マントを追加 その他                  |  |  |
|--------------------------------|---------------------------------|--|--|
| U жл.с./у-                     |                                 |  |  |
| 🔠 コントロールセンター                   | ×-ik                            |  |  |
| ■ おやすみモード                      | メールアカウントを追加 >                   |  |  |
| *122                           |                                 |  |  |
|                                | 検証中                             |  |  |
| サウン 名前 授業                      |                                 |  |  |
|                                | 999999@pc4353.pct               |  |  |
| () ブライ) 昭和 タブ                  |                                 |  |  |
| NG43 2.2                       | > in agree                      |  |  |
| Cloud 受性メールサーバ                 |                                 |  |  |
| ■ メール/ ホスト名<br>アカ              | SSLで接続できません<br>ウントをSSLなしてきましてみま |  |  |
| ニメモ ユーザ名                       | <u></u>                         |  |  |
| 二 リマイ: パスワー                    | ່ວ່າ ເບັນເຊັ                    |  |  |
| ● メッセー 法信以一ルサーバ                |                                 |  |  |
| FaceTir ホスト名 mail.po4353.net   |                                 |  |  |
| マップ ユーザ名 tab99999990pc4353.net |                                 |  |  |
| Safari パスワード •••••••           |                                 |  |  |
| QWER                           | TYUIOP 🔇                        |  |  |
| A S D F G H J K L at           |                                 |  |  |
| ☆ Z X C                        | V B N M ! ? &                   |  |  |
| .9123                          | .?123                           |  |  |

(11)

設定が完了すると、アカウントに [タブレット講座]が追加されます。

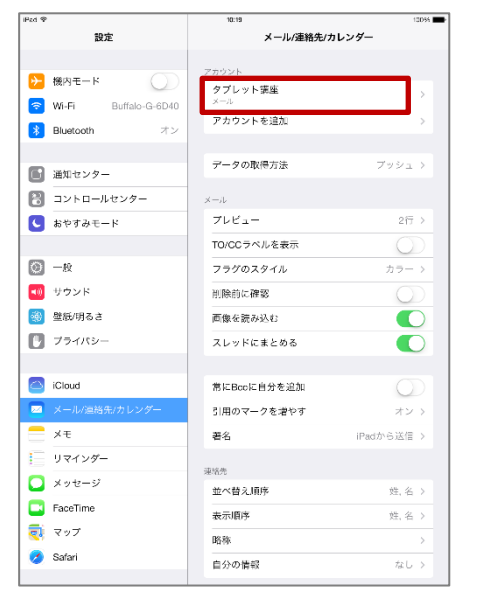

## <注意!>

[検証中]になってから、登録が 完了する⑪になるまでは数分 かかります。

[SSL で接続できません]の表示は複数回表示される場合がありますが、すべて[はい]をタップして⑪の状態になるまで待って下さい。

設定ができたら、[一般]をタップしてから、[ホームボタン]を押して、ホーム画面に戻りましょう。

以上で設定は完了です。iTunesに接続し、バックアップをとっておいてください。